# SAP ERP Lab: CO-PC 模組操作練習(2)

屏東大學會計學系 周國華老師 (本次更新: 2024/07/13)

● CO-PC 模組的交易範例: (取材自 SAP GBIKE 1809 教材第八章 CO 模組)

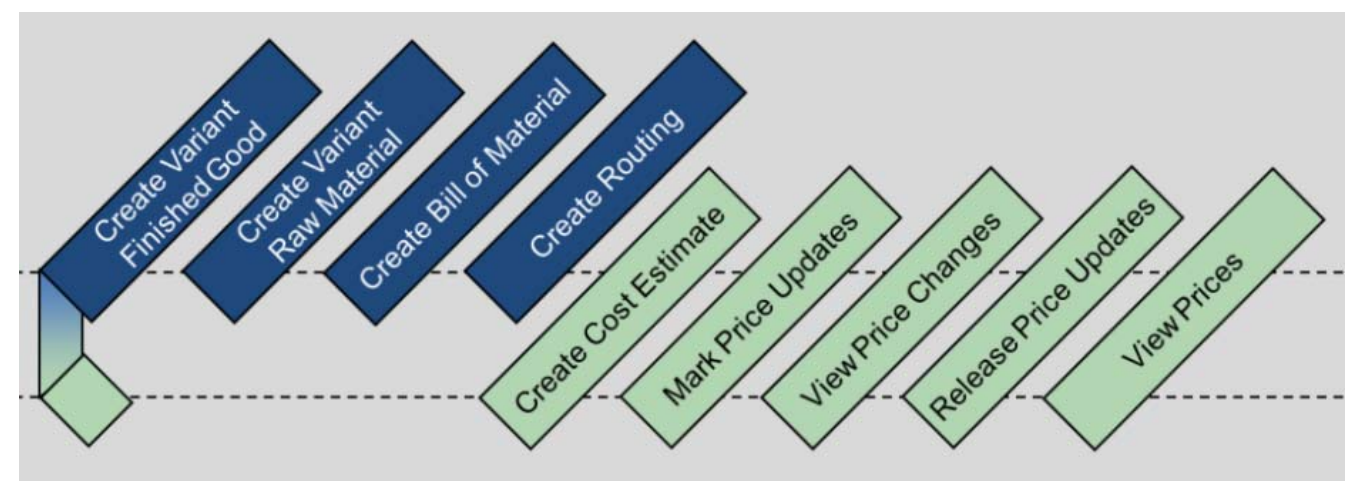

本交易範例的9個步驟,會分別使用到 MM 模組(步驟1、2、7、9)、生產(Production)模組(步驟3、4、6、8)及 CO-PC 模組(步驟 5)的功能。

## ● 步驟 6: Mark Price Update (標記價格)

角色扮演:GBI公司的GBI公司的成本會計員(Cost Accountant): Jamie Shamblin 任務情境:把步驟5估算出的新自行車成本回寫至物料主檔

 請使用自己的帳號、密碼登入 SAP 系統,在[Enter transaction code or command]欄中輸入 CK24 這個交易代碼(T-code)。按[Enter]。(或從以下路徑進入:Logistics => Production => Product Cost Planning => Material Costing => Price Update)

< SAP Price Update: Mark Standard Price 🚸 🛅 🕞 🕄 Release 🚷 Other Prices More 🗸 Execute and Print Exit Posting Period/Fiscal Year: 7 2024 > Marking Allownce đ Company Code: to: đ Plant: to: đ Material: to: Processing Options Test Run: 🔽 With List Output: 🔽 Parallel Processing: Background Processing: 📃

系統帶出 Price Update: Mark Standard Price 視窗如下:

 在 Posting Period/Fiscal Year 欄位輸入【當今月份】【當今年份】, Company Code 欄位輸入 【US00】, Plant 欄位輸入【DL00】, Material 欄位輸入【DXTR4###】(###是同學 SAP 帳號 後 3 碼),並取消勾選下方的 Test Run,如下圖:

| <       | SA       | P       |             |                         | F            | rice Update: Ma | rk Standard Price |         |                   |         |
|---------|----------|---------|-------------|-------------------------|--------------|-----------------|-------------------|---------|-------------------|---------|
| .ţ*     | ŋ        | Θ       | Release     | Cother Prices           | More 🗸       |                 |                   |         | Execute and Print | Exit    |
|         |          |         | Posting     | Period/Fiscal Year:     | 7 2024       |                 | 🥻 Marking Al      | llownce |                   | ¢       |
|         |          |         |             | Company Code:<br>Plant: | USOO<br>DLOO | to:<br>to:      |                   |         |                   |         |
|         |          |         |             | Watenal:                | D&1R4201     | to:             |                   |         |                   |         |
|         |          |         |             |                         |              |                 |                   |         |                   |         |
|         |          |         |             |                         |              |                 |                   |         |                   |         |
| Process | ing Opti | ons     |             |                         |              |                 |                   |         |                   |         |
|         |          |         |             | Test Run: 🔲             |              |                 |                   |         |                   |         |
|         |          |         | W           | /ith List Output: 🔽     |              |                 |                   |         |                   | - 1     |
|         |          | Paralle | Processing: |                         |              |                 |                   |         |                   |         |
| <>      |          |         | Backgro     | nunu Frocessing:        |              |                 |                   |         |                   | ¢.      |
|         |          |         |             |                         |              |                 |                   |         |                   | Execute |

3. 點按視窗右下方的[Execute],系統顯示一項物料的成本估算已更新成功的資訊:

| <                                    | SA          | P       |           |          |           |            |                      |                |                | Price                | e Upda      | ate    |             |                 |                  |                  |    |   |    |      |      |           |
|--------------------------------------|-------------|---------|-----------|----------|-----------|------------|----------------------|----------------|----------------|----------------------|-------------|--------|-------------|-----------------|------------------|------------------|----|---|----|------|------|-----------|
| Q                                    | =           | Ŧ       | $\nabla$  | <b>#</b> | 睗         |            | i &                  | Ń              | 🕅 Erro         | r Managen            | aent        | More   | e 🗸         |                 |                  |                  |    | Q | Q+ | đ    | Exit | ť         |
| Log cre                              | eated o     | 1 2024  | /07/13    |          |           |            |                      |                |                |                      |             |        |             |                 |                  |                  |    |   |    |      |      | <b>``</b> |
| Informa<br>Warning<br>Error<br>Total | ation<br>gs | 2<br>2  |           |          |           |            |                      |                |                |                      |             |        |             |                 |                  |                  |    |   |    |      |      |           |
| _∆ 1                                 | W Mater     | ial     |           | Plnt     | ÁppÁi     | MsgNo      | Message              | Text           |                |                      |             |        |             |                 |                  |                  |    |   | I  | tmNo |      | I         |
| 00                                   | I           |         |           |          | CK<br>C   | 790<br>705 | ********<br>Of 1 mat | *****<br>erial | ***<br>ls, 1 ( | Summary<br>cost esti | :<br>imates | a weie | ***<br>upda | *****<br>ated s | ******<br>succes | ******<br>sfully | ** |   |    |      |      | l         |
|                                      | )f 1 mate   | ials, 1 | cost esti | mates v  | vere upd. | ated suc   | cessfully            |                |                |                      |             |        |             |                 |                  |                  |    |   |    |      |      | 0         |

- 4. 以上為步驟 6。點按視窗右上方的【Exit】,回到 SAP Easy Access 畫面。
- 附註:部分同學在操作過程中,可能會在按下[Execute]時看到類似以下 Marking not authorized for period 00N/202N 的 701 警告訊息,及 709 物料成本估算未能更新成功的資訊:

| <      | S/       | P         |            |       |          |          |          |         |                       | Price Update                       |       |   |   |    |   |      |
|--------|----------|-----------|------------|-------|----------|----------|----------|---------|-----------------------|------------------------------------|-------|---|---|----|---|------|
| Q      | =        | Ŧ         | $\nabla$   | #     | 聩        | 矖        | i        | 6       | 😤 Error Management    | More V                             |       | C | 2 | Q+ | đ | Exit |
| Log cr | sated o  | n 2024    | 4/07/13    |       |          |          |          |         |                       |                                    |       |   |   |    |   | Ŷ    |
| Inform | ation    | 3         |            |       |          |          |          |         |                       |                                    |       |   |   |    |   |      |
| Warnin | g s      |           |            |       |          |          |          |         |                       |                                    |       |   |   |    |   | - 1  |
| Error  |          | 2         |            |       |          |          |          |         |                       |                                    |       |   |   |    |   | - 1  |
| IOCAI  |          | د         |            |       |          |          |          |         |                       |                                    |       |   |   |    |   | - 1  |
|        |          |           |            |       | 1        |          |          |         |                       |                                    |       |   |   |    |   | - 1  |
|        | Mater    | ial       |            | Pint  | AppAr    | MsgNo    | Me s s   | age Te: | xt                    |                                    | ItmNo |   |   |    |   |      |
| 00     | T        |           |            |       | CK       | 701      | Ma rk    | ing no  | t authorized for peri | nd DD7 / 2024 in company onde USDD |       |   |   |    |   |      |
| 00     | ī        |           |            |       | CK       | 790      | ****     | ******  | ***** Summary :       | ****************                   |       |   |   |    |   | - 1  |
| 00     | I        |           |            |       | CK       | 705      | Of 0     | mater   | ials, D cost estimate | s were updated successfully        |       |   |   |    |   | - 1  |
| -      | ġ.       |           |            |       | 0        |          |          |         |                       |                                    |       |   |   |    |   | - 1  |
|        |          |           |            |       |          |          |          |         |                       |                                    |       |   |   |    |   | - 1  |
|        |          |           |            |       |          |          |          |         |                       |                                    |       |   |   |    |   | - 1  |
|        |          |           |            |       |          |          |          |         |                       |                                    |       |   |   |    |   | - 1  |
|        |          |           |            |       |          |          |          |         |                       |                                    |       |   |   |    |   | - 1  |
|        |          |           |            |       |          |          |          |         |                       |                                    |       |   |   |    |   | - 1  |
|        |          |           |            |       |          |          |          |         |                       |                                    |       |   |   |    |   |      |
|        |          |           |            |       |          |          |          |         |                       |                                    |       |   |   |    |   | Û    |
|        | )f∩ mote | eriole -O | cost esti  | mater | were und | ated suc | cessfa   | 11      |                       |                                    | _     | _ |   |    |   |      |
|        | n o mate | mars, o   | COSI ESII. | mates | were upa | aleu suo | cessiii. | uy      |                       |                                    |       |   |   |    |   |      |

解決上面這項操作錯誤的方式,是雙擊訊息中的701,在彈出的視窗中把操作月份左側的紅點(代表禁止)改成綠色(代表授權通過),再重新超作本步驟一次,即可順利完成任務。

# ● 步驟 7: View Prices Changes (查看產品價格的更新)

角色扮演:GBI 公司的會計主管(Chief Accountant): Shuyuan Chen 任務情境:查看 Deluxe Touring Bike (white)這項產品在物料主檔中顯示的規劃價格

 接續步驟 6,(若完成步驟 6 後已下線,請使用自己的帳號、密碼重新登入 SAP 系統),在 [Enter transaction code or command]欄中輸入 MM03 這個交易代碼。按[Enter]。(或從以下路 徑進入: Logistics => Materials Management => Material Master => Material => Display => Display Current)

系統帶出 Display Material (Initial Screen)視窗,請在 Material 欄位輸入【DXTR4###】(###是 同學的 SAP 帳號後三碼),如下圖:

| it |
|----|
|    |
|    |
|    |
|    |
|    |
|    |
| X  |

 按鍵盤上的[Enter],跳出 Select View(s)視窗,勾選 Costing 2。按[Enter],跳出 Organizational Levels 視窗,在 Plant 欄位內選擇 【DL00】。按[Enter],系統帶出 Display Material DXTR4### (Finished Product)視窗,如下圖:

| Costing 1                       | 👼 Costing 2 🛛 Plan                                | t stock WM Executio        | on WM Packaging      | Seg. Valuation Data   |  |
|---------------------------------|---------------------------------------------------|----------------------------|----------------------|-----------------------|--|
| Material:                       | DXTR4201                                          |                            | ð                    | I                     |  |
| SCI.                            | Deluxe Touring Bike (w                            | hite)                      |                      | 68                    |  |
| Plant:                          | DL00 Plant Dallas                                 | 8.                         |                      |                       |  |
|                                 |                                                   |                            |                      |                       |  |
| andard Cost Es                  | timate                                            |                            |                      |                       |  |
| andard Cost Es<br>Cost Estimate | timate                                            | Future                     | Current              | Previous              |  |
| andard Cost Es<br>Cost Estimate | timate<br>Period / Fiscal Year:                   | Future 7 2024              | Current              | Previous<br>0         |  |
| andard Cost Es<br>Cost Estimate | timate<br>Period / Fiscal Year:<br>Planned Price; | Future<br>7 2024<br>732.05 | Current<br>0<br>0.00 | Previous<br>0<br>0.00 |  |

- 圖中 Future 欄位下的 Planned Price 顯示為步驟 5 估算出的 732.05,並由步驟 6 順利將該數 據帶入物料主檔內。Current 欄位下的資訊尚未更新,將待步驟 8 發佈價格更新訊息後,步 驟 9 會看到該欄位更新後的資訊。
- 4. 以上為步驟 7。點按視窗右上方的【Exit】,回到 SAP Easy Access 畫面。

### ● 步驟 8: Release Price Updates (發佈價格)

角色扮演:GBI公司的會計主管(Chief Accountant): Shuyuan Chen 任務情境:發佈產品價格更新資訊,並產生正式文件編號

 接續步驟 7,(若完成步驟 7後已下線,請使用自己的帳號、密碼重新登入 SAP 系統),在 [Enter transaction code or command]欄中輸入 CK24 這個交易代碼(與步驟 6 相同)。按 [Enter]。(或從以下路徑進入: Logistics => Production => Product Cost Planning => Material Costing => Price Update)

系統帶出 Price Update: Mark Standard Price 視窗如下:

| <       | SAP          |                                    | Price Update: Mark Standard Price |        |
|---------|--------------|------------------------------------|-----------------------------------|--------|
| \$      | 6 0          | 🕄 Release 🔹 Other Prices More 🗸    | Execute and Print                 | Exit   |
|         |              | Posting Period/Fiscal Year: 7 2024 | Marking Allownce                  | < >    |
|         |              | Company Code:                      |                                   | Т      |
|         |              | Plant:                             | ۲۵۰ ۱۵۰ ۱۵۰ ۱۵۰                   |        |
|         |              |                                    |                                   |        |
|         |              |                                    |                                   |        |
|         |              |                                    |                                   |        |
| Process | ing Ontions  |                                    |                                   |        |
| Tioces  | sing Options | Test Run: 🔽                        |                                   |        |
|         |              | With List Output:                  |                                   |        |
|         | Pa           | allel Processing:                  |                                   |        |
|         |              | Background Processing:             |                                   | ^      |
| <>      |              |                                    |                                   | $\sim$ |
|         |              |                                    | B                                 | ecute  |

 點按視窗上方的<sup>€ Release</sup>,視窗標題改為 Price Update: Release Standard Price。在 Posting Period/Fiscal Year 欄位輸入【當今月份】【當今年份】,Company Code 欄位輸入【US00】, Plant 欄位輸入【DL00】,Material 欄位輸入【DXTR4###】(###是同學 SAP 帳號後 3 碼),並 取消勾選下方的 Test Run,如下圖:

| <       | SA       | ?      |                | F                   | rice Up | date: Relea | ise Standa | rd Price |     |      |                   |         |
|---------|----------|--------|----------------|---------------------|---------|-------------|------------|----------|-----|------|-------------------|---------|
| \$      | ŋ        | Θ      | 🛟 Marking      | 🕄 Other Prices      | More    | ~           |            |          |     |      | Execute and Print | Exit    |
|         |          |        | Posting I      | Period/Fiscal Year: | 7 2     | 2024        |            |          |     |      |                   | \$      |
|         |          |        |                | Company Code:       | US00    |             |            | t        | .0: |      |                   |         |
|         |          |        |                | Plant:              | DLOO    |             |            | t        | .0. |      |                   | _       |
|         |          |        |                | Material:           | DXTR42  | 01          |            | t        | .0: | <br> |                   | _       |
| Process | ing Opti | ons    | No. of Mate    | rials in Document:  | 128     |             |            |          |     |      |                   |         |
|         |          |        |                | Test Run: 📃         |         |             |            |          |     |      |                   | _       |
|         |          |        | W              | ith List Output: 🔽  |         |             |            |          |     |      |                   |         |
|         |          | Parall | el Processing: |                     |         |             |            |          |     |      |                   |         |
|         |          |        | Backgrou       | and Processing: 📃   |         |             |            |          |     |      |                   | ÷       |
|         |          | _      |                |                     | _       |             |            |          |     | _    | 3                 | 0       |
|         |          |        |                |                     |         |             |            |          |     |      |                   | Execute |

3. 點擊視窗右下方的[Execute],系統帶出 Price Update 視窗,內有正式文件編號 3000000XXX。 如下圖:

| <                                             | S/         | P      |          |      |        |       | Price Update                                               |     |      |      |
|-----------------------------------------------|------------|--------|----------|------|--------|-------|------------------------------------------------------------|-----|------|------|
| Q                                             | - <b>E</b> | Ŧ      | $\nabla$ | #    | 睱      | 矖     | 🗓 🛃 😤 Error Management More 🗸                              | a i | a⁺ ਵ | ) Ex |
| Log cre                                       | sated o    | n 2024 | /07/13   |      |        |       |                                                            |     |      |      |
| Information 3<br>Warnings<br>Error<br>Total 3 |            |        |          |      |        |       |                                                            |     |      |      |
| ▲ 1                                           | Mater      | ial    |          | Plnt | AppAı  | MsgNo | Message Text                                               |     | Itm  | No   |
| 00                                            | C .        |        |          |      | CKPRCH | 019   | Price change document 3000000640 posted                    |     |      |      |
| 00                                            | ι I        |        |          |      | CK     | 790   | ************ Summary : ******************                  |     |      |      |
| 00                                            | I.         |        |          |      | CK     | 705   | Of 1 materials, 1 cost estimates were updated successfully |     |      |      |
| 00                                            | [          |        |          |      | CK     | 705   | Of 1 materials, 1 cost estimates were updated successfully |     |      |      |

4. 點按視窗左上方的 <, 系統顯示 DXTR4###這項產品的完整價格資訊, 如下圖:

| SAP Price Update: Release Standard Price                                                                                                    |          |       |                |                |                |            |          |                 |                 |                             |                |      |
|----------------------------------------------------------------------------------------------------|----------|-------|----------------|----------------|----------------|------------|----------|-----------------|-----------------|-----------------------------|----------------|------|
| More 🗸                                                                                                    |          |       |                |                |                |            |          |                 |                 |                             |                | Exit |
| $\textcircled{A} = \boxed{A} \boxed{\nabla} \times \boxed{\Sigma} \sqrt{\boxed{B}} \boxed{\nabla} \times \boxed{E} \sqrt{\boxed{B}} \boxed{\nabla} \times \boxed{E} \sqrt{\boxed{B}} \boxed{\nabla} \times \boxed{E} \sqrt{\boxed{B}} \boxed{E} \sqrt{\boxed{E}} \sqrt{\boxed{E}} \sqrt{\boxed{E}} \boxed{E} \sqrt{\boxed{E}} \sqrt{\boxed{E}} \boxed{E} \sqrt{\boxed{E}} \sqrt{\boxed{E}} \sqrt{E} \sqrt{E} \sqrt{E} \sqrt{E} \sqrt{E} \sqrt{E} \sqrt{E} $ |          |       |                |                |                |            |          |                 |                 |                             |                |      |
| Executed                                                                                                    | Material | Plant | Valuation Type | Costing Status | Standard price | Price unit | Currency | Valuation View  | Document Number | Description                 | Valuation Unit |      |
|                                                                                                    | DXTR4201 | DL00  |                | FR             | 732.05         | 1          | USD      | Legal Valuation | 300000640       | Deluxe Touring Bike (white) | EA             |      |
|                                                                                                    |          |       |                |                |                |            |          |                 |                 |                             |                |      |

5. 以上為步驟 8。點按視窗右上方的【Exit】(多次),回到 SAP Easy Access 畫面。

#### ● 步驟 9: View Prices (查看價格)

角色扮演:GBI公司的會計主管(Chief Accountant): Shuyuan Chen 任務情境:查看更新後的產品價格資訊

 接續步驟 8,(若完成步驟 8 後已下線,請使用自己的帳號、密碼重新登入 SAP 系統),在 [Enter transaction code or command]欄中輸入 MM03 這個交易代碼(與步驟 7 相同)。按 [Enter]。(或從以下路徑進入:Logistics => Materials Management => Material Master => Material => Display => Display Current)

系統帶出 Display Material (Initial Screen)視窗,請在 Material 欄位輸入【DXTR4###】(###是 同學的 SAP 帳號後三碼) 如下圖:

| =                                                   | SAP Business Client               | _ 🗆 ×    |
|-----------------------------------------------------|-----------------------------------|----------|
| 🖻 Display Material (Initial S 🕂 🐭                   |                                   |          |
| $\equiv$ <b>★</b> Enter transaction code or command |                                   | ۹ 🔲      |
| < SAP                                               | Display Material (Initial Screen) |          |
| Select View(s) Org. Levels Data More 🔨              |                                   | Exit     |
|                                                     |                                   |          |
| * Material: DXTR4201                                |                                   |          |
|                                                     |                                   |          |
|                                                     |                                   |          |
|                                                     |                                   |          |
|                                                     |                                   |          |
|                                                     |                                   | Continue |

 按鍵盤上的[Enter],跳出 Select View(s)視窗,勾選 Costing 2。按[Enter],跳出 Organizational Levels 視窗,在 Plant 欄位內選擇 【DL00】。按[Enter],系統帶出 Display Material DXTR4### (Finished Product)視窗,此時 Current 欄位下的價格資訊已更新完成。如下圖:

| Display Material DXTR4201 (Finished Product)                                                      |      |
|---------------------------------------------------------------------------------------------------|------|
| $[] \rightarrow$ Additional Data $\Box$ Org. Levels More $\vee$                                   | Exit |
| Costing 1 Test Costing 2 Plant stock WM Execution WM Packaging Seg. Valuation Data                | 000  |
| Material: DXTR4201   Descr. Deluxe Touring Bike (white)   Plant: DL00                             | \$   |
| Standard Cost Estimate   Cost Estimate Future Current Previous   Period / Fiscal Year: 0 7 2024 0 | 1    |
| Planned Price:     0.00     732.05     0.00       Standard price:     732.05                      | ^    |
|                                                                                                   | Ť    |

3. 以上為步驟 9。點按視窗右上方的【Exit】,回到 SAP Easy Access 畫面。